# Menüübersicht

## Menüliste

Einstellungen Benachrichtigungen Gruppenlisten Warnungstypen Anti-Spam-Logik-Beschreibung Doppelte Benachrichtigungen unterdrücken Energiemanagement An Lexmark gesendete Info Zugriff Standardeinstellungen wiederherstellen Wartung Sichtbare Startbildschirmsymbole Firmware aktualisieren Druckerinformationen

Layout Papierausgabe Einrichtung Qualität Auftragsabrechnung Bild XPS PDF HTML PostScript PCL PPDS

> VoIP-Einstellungen SIP-Einstellungen H.323-Einstellungen

Faxversand-Einstellungen Einstellungen für den

Lautsprechereinstellungen

Einstellungen für das

Faxdeckblatt

Faxempfang

Faxprotokoll

Drucken

#### Einrichten von Lesezeichen

Lesezeichen hinzufügen Ordner hinzufügen Löschen

### Papier

Fachkonfiguration Medien-Konfiguration Ablage-Konfiguration

| Kopieren       | Faxen                            | E-Mail               | FTP               |
|----------------|----------------------------------|----------------------|-------------------|
| Kopierstandard | Allgemeine Fax-<br>Einstellungen | E-Mail-Standardwerte | FTP-Standardwerte |
|                |                                  | E-Mail-Einrichtung   |                   |
|                | Fax-Server-Einstellungen         | Web-Link einrichten  |                   |
|                | T.38-Einstellungen               |                      |                   |

## Menüübersicht Seite 2 von 4

| Netzwerk/Anschlüsse  | USB-Laufwerk             | Sicherheit                       | Berichte                         |
|----------------------|--------------------------|----------------------------------|----------------------------------|
| Netzwerkübersicht    | Druck von Flash-Laufwerk | Anmeldemethoden                  | Menüeinstellungsseite            |
| WLAN                 |                          | Zertifikatsverwaltung            | Gerät                            |
| AirPrint             |                          | TCP/IP-Portzugriff               | Drucken                          |
| Direkter Wi-Fi-Druck |                          | USB-Geräte planen                | Kurzwahlen                       |
| Ethernet             |                          | Sicherheitsüberwachungsprotokoll | Netzwerk                         |
| TCP/IP               |                          | Anmeldeeinschränkung             | Ereignisprotokollzusammenfassung |
| IPv6                 |                          | Vertraulicher Druck              |                                  |
| SNMP                 |                          | Festplatte verschlüsseln         |                                  |
| IPSec                |                          | Temporäre Dateien löschen        |                                  |
| LPD-Konfiguration    |                          | Verschiedenes                    |                                  |
| HTTP/FTP             |                          |                                  |                                  |
| ThinPrint            |                          |                                  |                                  |
| USB                  |                          |                                  |                                  |
| Parallel [x]         |                          |                                  |                                  |
| Seriell              |                          |                                  |                                  |

# Verwenden des Bedienfelds

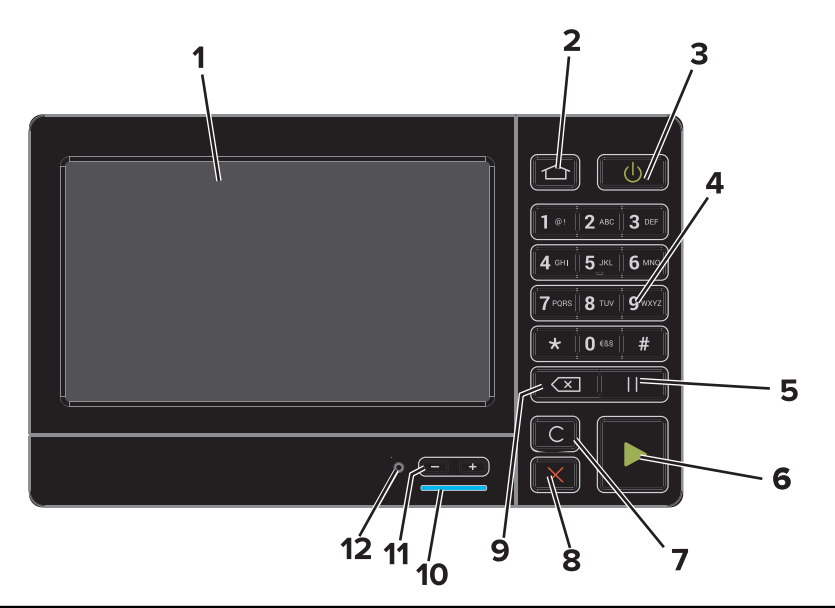

|   | Element      | Zweck                                                                          |  |
|---|--------------|--------------------------------------------------------------------------------|--|
| 1 | Anzeige      | Anzeigen von Druckerstatus und Meldungen.                                      |  |
|   |              | Einrichtung und Bedienung des Druckers.                                        |  |
| 2 | Home-Taste   | Zurückkehren zum Startbildschirm.                                              |  |
| 3 | Netzschalter | Ein- und Ausschalten des Druckers.                                             |  |
|   |              | Ein- und Ausschalten des Druckers.                                             |  |
|   |              | <ul> <li>Aktivieren des Druckers aus dem Stromspar- oder Ruhemodus.</li> </ul> |  |
| 4 | Tastatur     | Dient zur Eingabe von Zahlen oder Symbolen am Drucker.                         |  |
| 5 | Pause-Taste  | Einfügen einer zweisekündigen Wählpause in eine Faxnummer.                     |  |
| 6 | Start-Taste  | Starten eines Auftrags je nach ausgewähltem Modus.                             |  |

Seite 3 von 4

|    | Element                                  | Zweck                                                                                                    |
|----|------------------------------------------|----------------------------------------------------------------------------------------------------|
| 7  | Taste "Alles löschen/Zurücksetzen"       | Zurücksetzen der Standardeinstellungen einer Funktion, wie Kopieren, Faxen oder Scannen.                                   |
| 8  | Stopp- oder Abbrechen-Taste              | Abbrechen des aktuellen Auftrags.                                                                                          |
| 9  | Zurück-Taste                             | Zurückkehren zum vorherigen Bildschirm.                                                                                    |
| 10 | Kontrollleuchte                          | Überprüfen des Druckerstatus. Weitere Informationen finden Sie im Abschnitt<br>"Bedeutung der Farben der Kontrollleuchte". |
| 11 | Lautstärke-Tasten                        | Anpassen der Lautstärke für das Headset oder den Lautsprecher.                                                             |
| 12 | Headset- oder Lautsprecher-<br>Anschluss | Anschluss eines Headsets oder Lautsprechers.                                                                               |

## Bedeutung der Farben der Kontrollleuchte

| Kontrollleuchte | Druckerstatus                                                  |
|-----------------|----------------------------------------------------------------|
| Aus             | Der Drucker ist ausgeschaltet oder befindet sich im Ruhemodus. |
| Blue            | Der Drucker ist bereit oder verarbeitet gerade Daten.          |
| Red             | Der Drucker wartet auf eine Aktion des Benutzers.              |

## Verwenden des Startbildschirms

Nach dem Einschalten des Druckers wird auf dem Display der Startbildschirm angezeigt. Verwenden Sie die Tasten und Symbole auf dem Startbildschirm, um eine Aktion zu starten.

**Hinweis:** Der Startbildschirm kann je nach Anpassungseinstellungen, Verwaltungskonfiguration und aktiven eingebetteten Lösungen unterschiedlich aussehen.

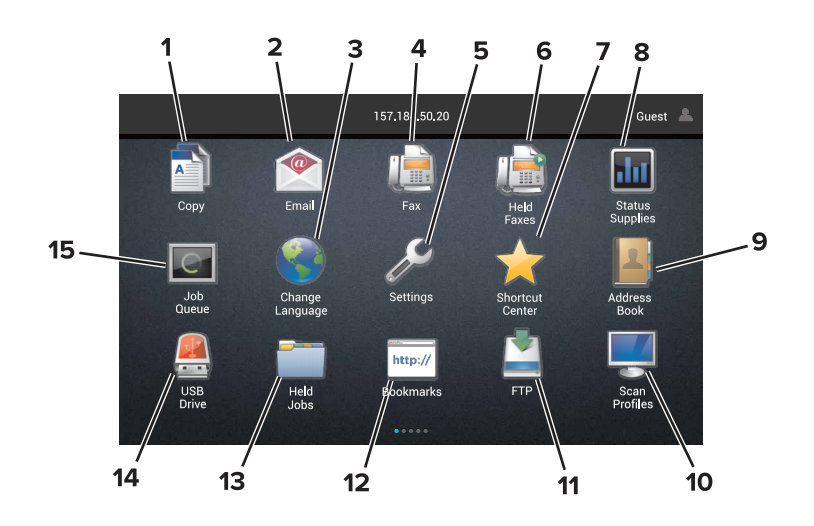

| Symbol |                  | Zweck                                                          |
|--------|------------------|----------------------------------------------------------------|
| 1      | Sprache ändern   | Ändern der Sprache auf dem Anzeigefeld des Druckers.           |
| 2      | Kopieren         | Kopien erstellen.                                              |
| 3      | Document Manager | Zugriff auf angehaltene Aufträge, Lesezeichen und Anwendungen. |
| 4      | Faxen            | Fax senden.                                                    |

Seite 4 von 4

| Symbo | bl                    | Zweck                                                                                                    |
|-------|-----------------------|----------------------------------------------------------------------------------------------------|
| 5     | USB                   | Anzeigen, Auswählen oder Drucken von Fotos und Dokumenten von einem Flash-Laufwerk.                                                                                                    |
| 6     | E-Mail                | Senden von E-Mails.                                                                                                    |
| 7     | Scanprofile           | Scannen von Dokumenten und direktes Speichern auf dem Computer.                                                                                                    |
| 8     | FTP                   | Scannen von Dokumenten und direktes Speichern auf einem FTP-Server.                                                                                                    |
| 9     | App-Profile           | Zugriff auf Profile und Anwendungen.                                                                                                    |
| 10    | Gerät sperren         | Verhindert, dass Benutzer Zugriff auf Druckerfunktionen auf dem Startbildschirm erhalten.                                                                                                    |
| 11    | Auftragswarteschlange | Anzeige aller aktuellen Druckaufträge.<br><b>Hinweis:</b> Sie können diese Einstellung auch aufrufen, indem Sie auf den oberen Bereich des<br>Startbildschirm tippen.                                                                                                    |
| 12    | Gehaltene Faxe        | Anzeige aller aktuell gehaltenen Faxaufträge.                                                                                                    |
| 13    | Einstellungen         | Zugriff auf die Druckermenüs.<br><b>Hinweis:</b> Achten Sie darauf, die Druckermenüs zu aktivieren. Klicken Sie im Embedded Web<br>Server auf <b>Einstellungen &gt; Gerät &gt; Wartung &gt; Menü Konfiguration &gt; Konsolenmenüs &gt; Ein</b> .                                                                                                    |
| 14    | Status/Material       | <ul> <li>Zeigt eine Druckerwarnung oder Fehlermeldung an, sobald der Drucker einen Benutzereingriff<br/>erfordert, um die Verarbeitung fortzusetzen.</li> <li>Weitere Informationen zur Druckerwarnung oder Fehlermeldung, und wie Sie die Meldung<br/>löschen.</li> <li>Hinweis: Sie können diese Einstellung auch aufrufen, indem Sie auf den oberen Bereich des<br/>Startbildschirm tippen.</li> </ul> |
| 15    | Kurzwahlen            | Organisieren aller Kurzwahlen.                                                                                                    |

## Funktionen

| Funktion                                                                                                    | Beschreibung                                                                                                    |
|----------------------------------------------------------------------------------------------------|----------------------------------------------------------------------------------------------------|
| Menüpfad<br>Beispiel:<br><u>Einstellungen</u> > <u>Kopieren</u> ><br><u>Kopierstandard</u> > Anzahl an Kopien | Die Menüpfadanzeige befindet sich am oberen Rand jedes Menüfensters. Diese Funktion<br>zeigt den Pfad zum Erreichen des aktuellen Menüs an.<br>Tippen Sie auf eines der unterstrichenen Wörter, um zum vorherigen Menü zurückzukehren.<br>Achten Sie darauf, die Änderungen an einer Einstellung zu speichern, bevor Sie zum<br>vorherigen Menü zurückkehren.<br>Der aktuelle Bildschirm auf einem Menüpfad ist nicht unterstrichen.<br><b>Hinweis:</b> Diese Funktion wird nur in dem Menü "Einstellungen" angezeigt. |
| Warnung                                                                                                    | Wenn ein Fehler vorliegt, wird dieses Symbol angezeigt. Tippen Sie auf den oberen Bereich<br>des Startbildschirms, um zur Anzeige der Fehlermeldung zu gelangen.                                                                                                    |
| Benachrichtigungsleiste                                                                                       | Zeigt den aktuellen Druckerstatus, Meldungen und Aufträge an.                                                                                                    |
| Drucker-IP-Adresse<br>Beispiel: <b>123.123.123.123</b>                                                        | Die IP-Adresse des Druckers befindet sich im oberen Bereich des Startbildschirms.<br>Verwenden Sie die IP-Adresse für den Zugriff auf den Embedded Web Server, und<br>konfigurieren Sie die Druckereinstellungen per Fernzugriff.                                                                                                    |